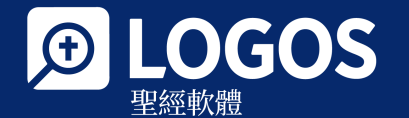

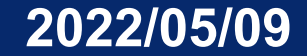

# Logos 答疑諮詢

Office Hour 歡迎關於任何Logos的提問

# 主持: Logos 中文團隊

# 高亞雯

林怡廷

chinese@faithlife.com

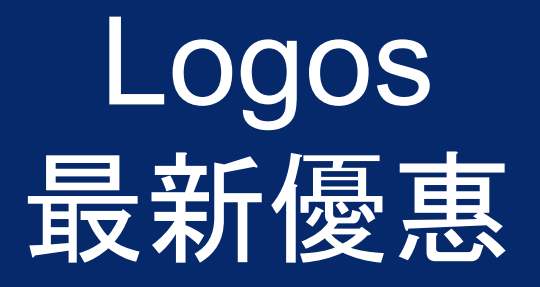

# 訂閱郵件, 不錯過任何優惠

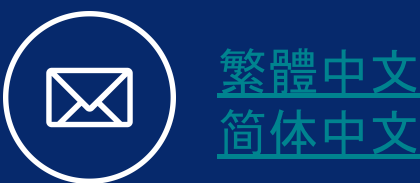

## 禮品卡

- 可以在<u>網頁</u>自行購買了!
- 可使用支付寶 (中國大陸用戶)

# 最新圖書

• <u>預購網頁</u>

# 推薦Logos有禮

● <u>推薦人優惠</u>

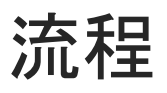

\*演示版本: Logos 9 雙語白金版 windows電腦版

- <u>Logos最新消息</u>
- 報名用戶問題演示

## **藏書**

- <u>捜索</u>
- <u>講章編輯</u>
- <u>聖經大綱</u>
- <u>現場提問與演示</u>
- 關於下載、升級和預購

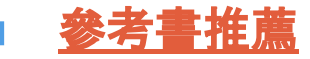

# \*請大家在Q&A或者Zoom Chat中提交問 題, 我們的同工會負責提交和匯總。

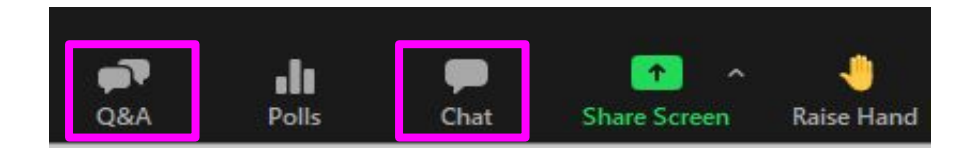

# 新手如何開始

# 基礎技能小視頻

繁體: https://tc.logos.com/basicskill

簡體: https://sc.logos.com/basicskill

# YouTube

更多資源在<u>YouTube頻道</u>!

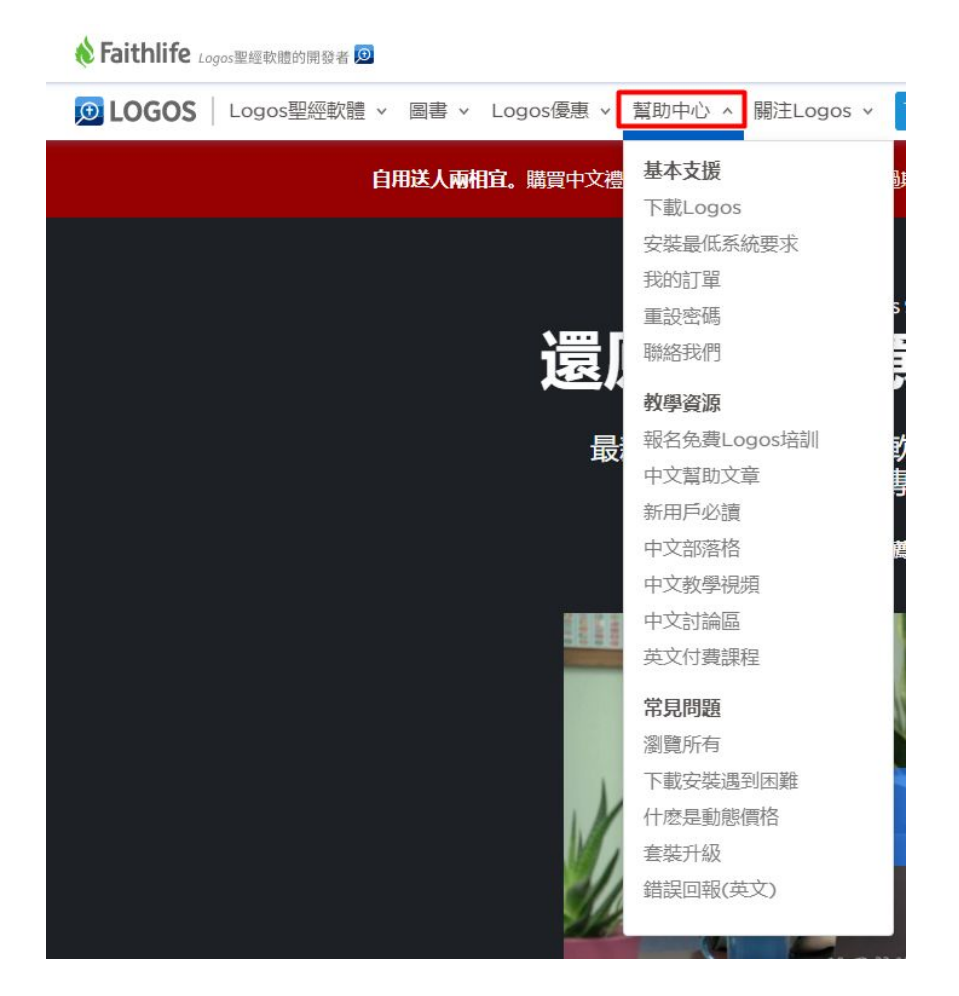

## 教學影片:第一集-建立藏書 Collection

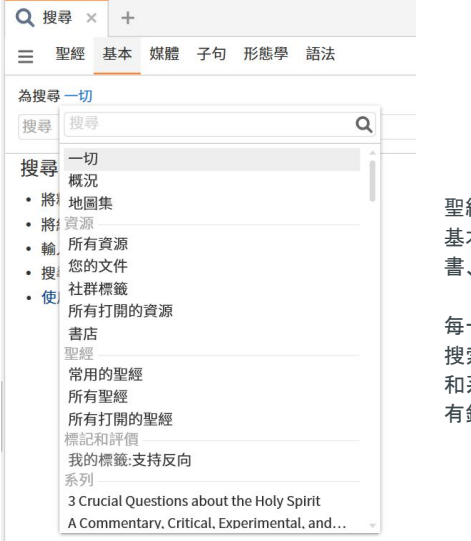

## 聖經:聖經內搜索 基本:除聖經外的其他資源內搜索(注釋 書、辭典等)

每一次搜索都需要定義搜索範圍,默認 搜索範圍包括常用聖經、被標簽的資源 和系列。建立藏書來自定義搜索範圍,更 有針對性地執行搜索。

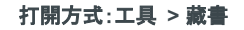

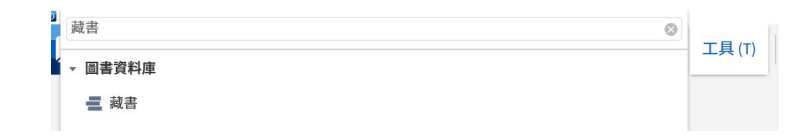

## 自定義藏書方便進行搜索

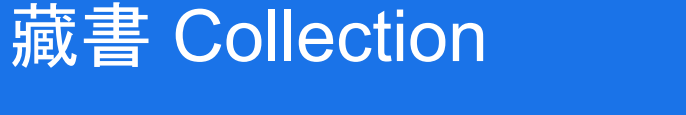

| ■ 裁書 × +                                                                                                    | ■ 图書資料庫 × +                                                          |  |  |  |  |  |  |
|----------------------------------------------------------------------------------------------------|----------------------------------------------------------------------|--|--|--|--|--|--|
| 新増 打開▼                                                                                                    | 查找資源     Q Ⅲ▼ ① :                                                    |  |  |  |  |  |  |
| 測試 在並行資源中顯示                                                                                                    | <b>所有</b> (2,495 的結果)                                                |  |  |  |  |  |  |
| 開始於資源符合:                                                                                                    | 篩選                                                                   |  |  |  |  |  |  |
| title:god                                                                                                    | 互動媒體 50 🗧 1 & 2 Thessalonians: Verse by Verse                        |  |  |  |  |  |  |
| + 加上這些資源: _ 減掉這些資源:                                                                                               | 百科全書 46 1 and 2 Kings: An Introduction and Commen                    |  |  |  |  |  |  |
| 1 & 2 Thessalonians: Verse by Verse 1 Corinthians                                                                 | 更多 » 1 and 2 Samuel: An Introduction and Comm                        |  |  |  |  |  |  |
|                                                                                                    | ▶ 標籤 1 and 2 Thessalonians: An Introduction and                      |  |  |  |  |  |  |
|                                                                                                    | ▶ 評價 1 Chronicles & 2 Chronicles                                     |  |  |  |  |  |  |
| = 變成藏書 49 資源                                                                                                    | • 語言 1 Chronicles: An Introduction and Comment                       |  |  |  |  |  |  |
| God behind the Scenes: The Book of Esther                                                                         | ,作者 I Corinthians                                                    |  |  |  |  |  |  |
| Barkhuizen, Wayne K. • Transformative Word • 聖經註釋書                                                                | ▼ 藏書 I Corinthians                                                   |  |  |  |  |  |  |
| tototototototototototototototototototo                                                                            | 測試 49                                                                |  |  |  |  |  |  |
| Hearing the Old Testament: Listening for God's Address                                                            | ▼ 系列 1 Corinthians & 2 Corinthians                                   |  |  |  |  |  |  |
| Bartholomew, Craig G.; Beldman, David J. H.                                                                       | (沒有) 670 1 Corinthians: An Introduction and Commer                   |  |  |  |  |  |  |
|                                                                                                    | Logos Mobile Education 277 1 Corinthians: An Introduction and Commer |  |  |  |  |  |  |
| Jacob: Discerning God's Presence<br>Barry, John D.; Brown, Derek R.; Custis, Miles: Mangum, Douglas: Widder, Wen, | Themelios 133                                                        |  |  |  |  |  |  |
|                                                                                                    | Biblical Dead Sea Scrolls 114 1 Kings & 2 Kings                      |  |  |  |  |  |  |
| Joseph: How God Builds Character: 9 Studies for Individuals or Groups                                             | Hope for the Heart Series 102                                        |  |  |  |  |  |  |
| Borthwick, Paul • A LifeGuide Bible Study                                                                         | Tyndale Commentaries 68                                              |  |  |  |  |  |  |
|                                                                                                    | United Bible Societies' 65                                           |  |  |  |  |  |  |
| Joseph: Understanding God's Purpose<br>Grigoni Michael R - Brown, Dorek R - Custis Miles: Mangum, Douglas: Whiteh | CAL Targums 63                                                       |  |  |  |  |  |  |

## 創建一個藏書

搜索規則和普通搜索一樣, title, author, publisher 比如: Title:god author:Will \*關鍵詞加上半角引號來執行精確搜索, 比 如, "古代基督" 中文輸入也可以, 注意區分繁簡, 所有符號 要用半角, 冒號後面不空格

書名:上帝 作者:John Piper 系列:生命

從藏書中刪除某一本書:從"變成藏書"下方 直接拖拽

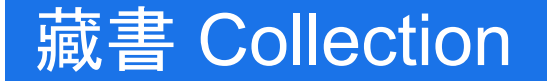

## 推薦創建的藏書類型:

## 最愛的作者

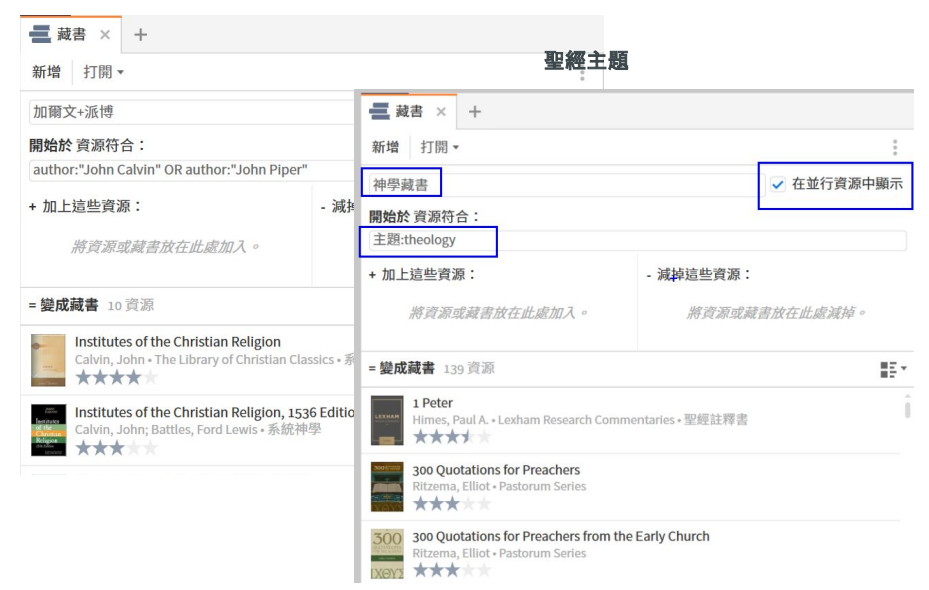

## 再回到搜尋面板,搜索範圍多了剛剛的藏書

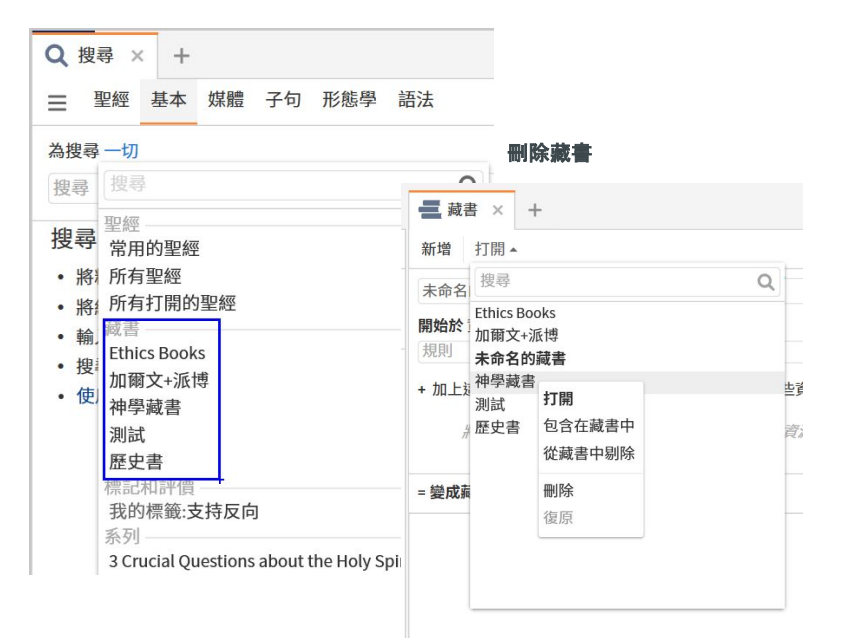

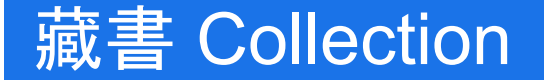

## 教學影片:第二集-搜索 Search

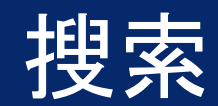

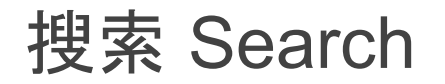

| a 300 Quotations for Preachers Q 搜尋 × 读 食經講道—當代釋經講道手冊(繁體) +  |                                                                            |  |  |  |  |  |  |
|--------------------------------------------------------------|----------------------------------------------------------------------------|--|--|--|--|--|--|
| 三 聖經 基本 媒體 子句 形態學 語法                                         | $\langle \rangle =$                                                        |  |  |  |  |  |  |
| 在所有段落的神學藏書 度尋所有經文                                            | $\begin{tabular}{ c c c c c c c c c c c c c c c c c c c$                   |  |  |  |  |  |  |
| adoption                                                     | 連結設定: A B C D E F 沒有<br>清除所有連結                                             |  |  |  |  |  |  |
| ▶ 您個人的書籍 ○個結果 (0.01 秒)                                       | 將搜尋傳送到這裡                                                                   |  |  |  |  |  |  |
| <ul> <li>■書資料庫(已下載) 55 個資源(0.07秒)864 篇文章1,43</li> </ul>      | <ul> <li>✓ 符合搜索關鍵詞的大小寫</li> <li>✓ 符合所有單詞型態</li> <li>✓ 符合相同的經文出處</li> </ul> |  |  |  |  |  |  |
| ▶ 🊟 300 Quotations for Preachers from the Early Church 在 2   | 列印 / 匯出 (P) Ctrl+P<br>另存新檔為視覺篩選器                                           |  |  |  |  |  |  |
| ▶ 🚆 300 Quotations for Preachers from the Puritans 在 1 文章    | 顯示閱讀顯示方式 F11                                                               |  |  |  |  |  |  |
| ▶ 🚟 300 Quotations for Preachers from the Reformation 在 1    | 複製此版面 Ctrl+Shift+N<br>展開此版面 Ctrl+F11                                       |  |  |  |  |  |  |
| 🕨 👖 Apostles' Creed: 6 Studies for Individuals or Groups 在 1 | 複製位置: URL HTML L4 WIKI RL 資料 Ctrl+Alt+C                                    |  |  |  |  |  |  |
| ▶ A Biblical and Theological Dictionary 在 19 文章 42 個結        | 這個功能的幫助 F1                                                                 |  |  |  |  |  |  |
| Piblical Theology Volume 1: The Common Crace Coven           | 關閉 Ctrl+F4                                                                 |  |  |  |  |  |  |

▶ 📝 Biblical Theology, Volume 3: The Special Grace Covenants (New Testament) 在 3 文章 3 個結果

## 精簡搜索結果

## 符合搜索關鍵詞 大小寫 match case。比如, 搜 索"Father" 和

"father"結果是不同的。

## 符合所有單詞型

態 match all word forms

## 符合相同的經文 出處 match equivalent references

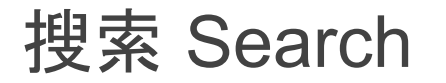

# Q 搜尋 × + 精確搜索短語:半角引號,比如"in christ" 三 聖經 基本 媒體 子句 形態學 語法 提索經文:<弗1:5> → 等於掃描每一本書後面 在所有段落的神學藏書搜尋所有經文 的經文索引,但是不用翻書啦 300 Quotations for Preachers 在2文章2個結果 → 300 Quotations for Preachers from the Early Church 在1文章1個結果

- 300 Quotations for Preachers from the Puritans 在1文章1個結果
- ▼ 🦉 300 Quotations for Preachers from the Reformation 在 3 文章 3 個結果

#### **Adoption Requires Dedication to Righteousness**

Requires Dedication to Righteousness Romans 8:15; Galatians 4:5; Ephesians 1:5 Preaching Themes: Adoption, Righteousness If the Lord adopts us for his sons on the condition that our life...

#### **Calvin's Definition of Predestination**

Definition of Predestination John 15:16–17; Romans 9:6–13; Ephesians 1:3–14 Preaching Themes: Election Predestination we call the eternal decree of God, by which he has determined in...

#### God Arranged the Fall of the First Man

Arranged the Fall of the First Man Romans 8:28–30; 9:11; Ephesians 1:3–6 Preaching Themes: Election, Knowledge of God, Sovereignty of God The decree, I admit, is dreadful; and yet it is...

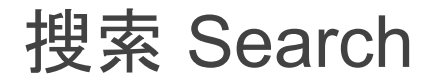

## 聖經内搜索

\*常用聖經:優先資源中的頭五本

| Q | 搜尋>                                       | < +                           |      |       |                      |       |     |     |   |         |
|---|-------------------------------------------|-------------------------------|------|-------|----------------------|-------|-----|-----|---|---------|
| ≡ | 聖經                                        | 基本                            | 媒體   | 子句    | 形態學                  | 語法    | 山圖表 | < > | Ŧ | :       |
| 在 | 繁體中文                                      | 聖經和電                          | 合本一神 | 制版 所有 | 百段落 <mark>搜</mark> 尋 | 所有的聖經 | 經經文 |     |   |         |
| 授 | 搜尋                                        |                               |      |       |                      | Q     |     | I   |   | $\star$ |
| 携 | 常用的<br>斯有聖約<br>所有打開<br>標記和評<br>我的標籤<br>系列 | 2經<br>翌<br>閉的聖紹<br>空<br>歳:支持反 | ☑    |       |                      | Î     |     |     |   | <u></u> |

| 🔟 Logos 聖經軟體                                                                                                    |                                                                                                    |                   |    |       |
|----------------------------------------------------------------------------------------------------|----------------------------------------------------------------------------------------------------|-------------------|----|-------|
| ⑦ ▲ IN Q 搜尋 × +                                                                                                    | ☑ Q 輸入經文或搜尋                                                                                                    | 前往                | 文件 | - (D) |
| ☰ 聖經 基本 如                                                                                                    | 某體 子句 形態學 語法                                                                                                    |                   | Ŧ  | :     |
| 在所有段落的神學藏                                                                                                    | 書搜尋所有經文                                                                                                    |                   |    |       |
| 搜尋                                                                                                    |                                                                                                    |                   |    | *     |
| 搜尋範本 Q                                                                                                    | 搜尋幫助                                                                                                    |                   |    |       |
| <ul> <li>▼ 基本</li> <li>兩個術語:這個…</li> <li>其中一個術語…</li> <li>所有的術語</li> <li>是這個在那個之前</li> <li>這個在那個公前</li> <li>這個在那個之後</li> <li>按此順附近的…</li> <li>* 出處和里程碑</li> <li>在段經文指的…</li> <li>平段經文指的…</li> <li>聖經的非正典…</li> <li>非正典經文中…</li> </ul> | <ul> <li>將精確的詞句放入引號裡"人子"。</li> <li>將經文出處放入尖括號:&lt;聖經約3:16&gt;。</li> <li>输入g:或h:來輸入希臘文或希伯來文。</li> <li>搜尋幫助:幫助手冊 在搜尋群組裡詢問(</li> <li>使用搜尋範本</li> </ul> 高級技巧:搜尋範本可」 更多自定義搜索! 觀看視頻 <u>瞭解更多</u> | ਤ<br>以 <b>執</b> 行 | ŕ  |       |

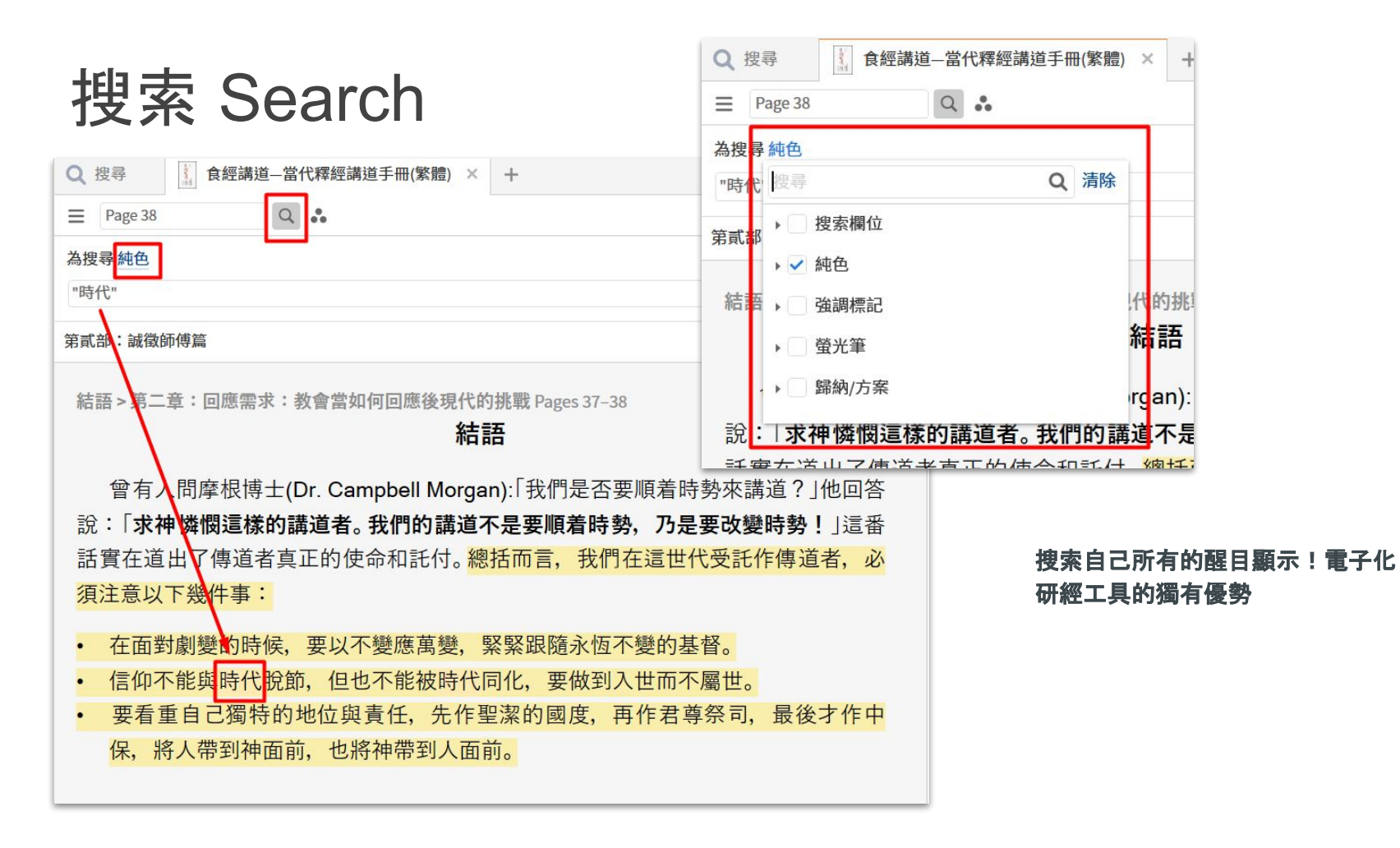

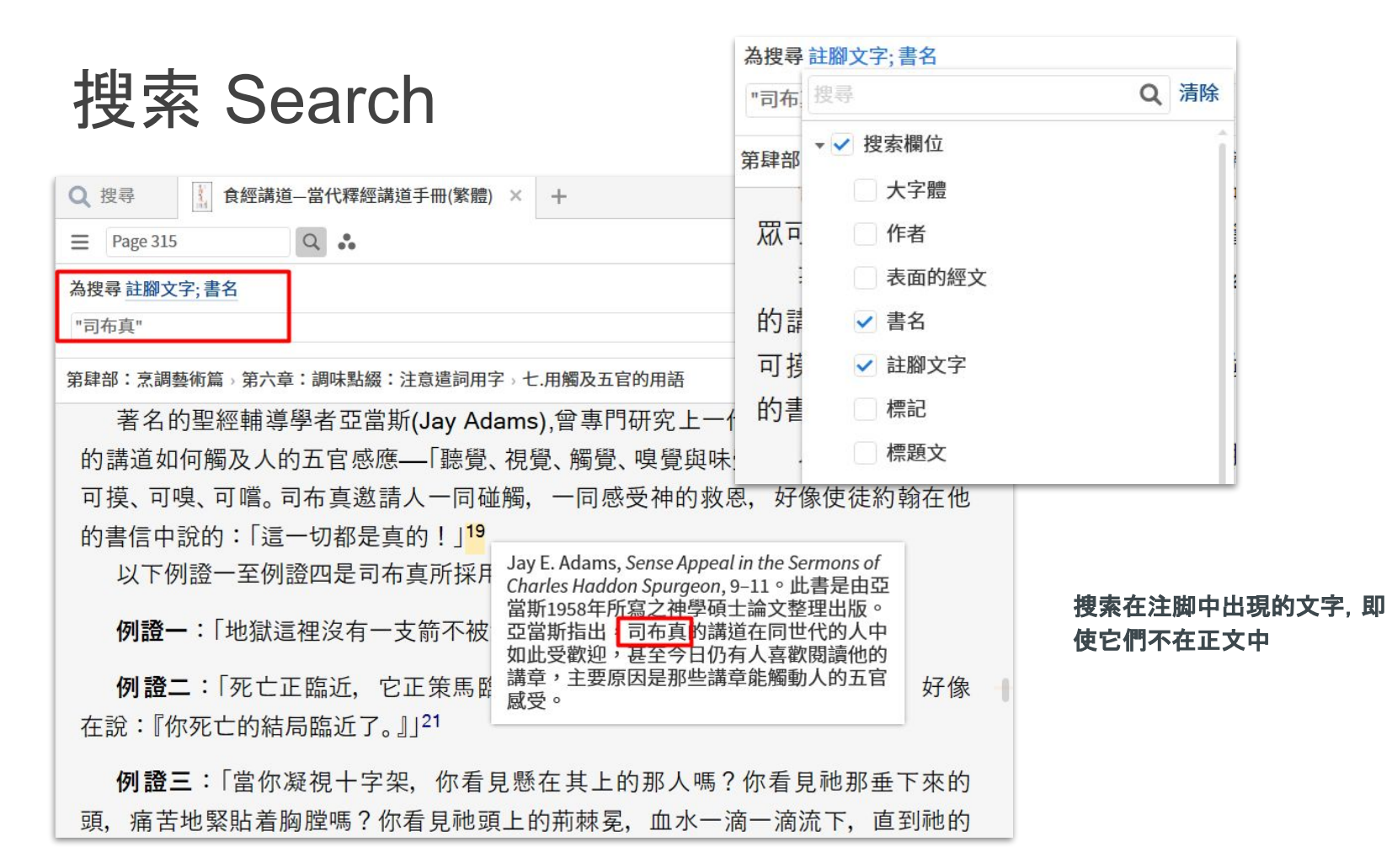

# 右鍵搜索 Right Click Searching

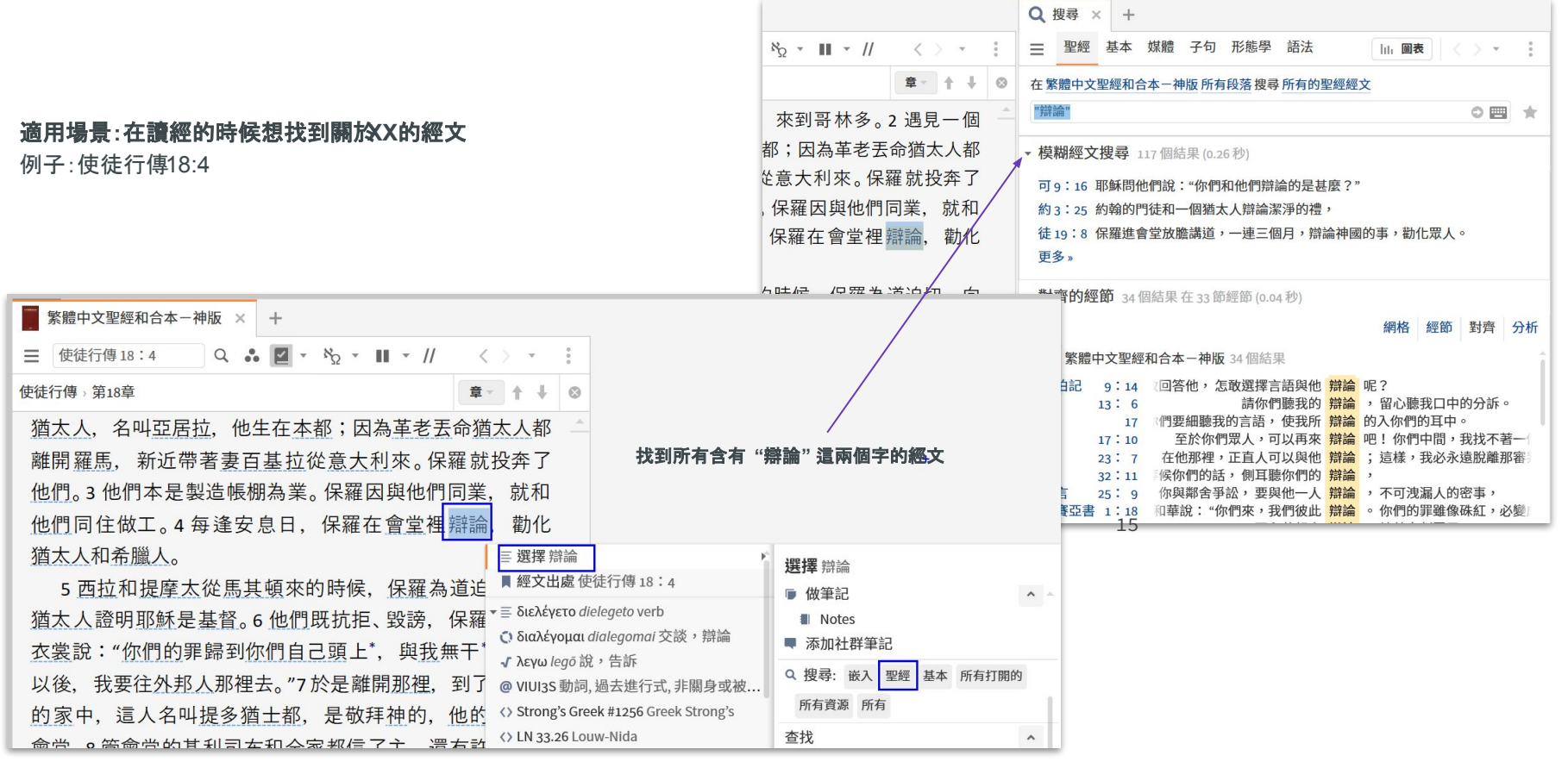

# 右鍵搜索 Right Click Searching

● 傅祥到 Faithlife Proclaim

#### 使徒行傳》第18章 章 个 🗍 😡 在繁體中文聖經和合本-神版 所有段落 搜尋 所有的聖經經文 <Lemma = lbs/el/διαλέγομα 18 這事以後,保羅離了雅典,來到哥林多。2 遇見一個 打開概況到διαλέγομαι 猶太人,名叫亞居拉,他生在本都;因為革老丟命猶太人都 "辯論"可能來自好幾個希臘文詞條 對齊的經節 13 個結果在 13 節經節 (0.04 秒) 離開羅馬,新近帶著妻百基拉從意大利來。保羅就投奔了 他們。3 他們本是製造帳棚為業。保羅因與他們同業, 就和 做工。4 每逢安息日,保羅在會堂裡舞論,勸化 繁體中文聖經和合本一神版 13 個結果 辯論 勸化 馬可福音 9:34 不做聲,因為他們在路上彼此 爭論 誰為大。 希臘人。 Ξ 選擇 辯論 使徒行傳 17: 2 三個安息日,本著聖經與他們 辯論 詞條 διαλέγομαι 和提摩太從馬其頓來的時候、保羅為道迫切、向 17 人, 並每日在市上所遇見的人 辯論。 經文出處使徒行傳18:4 ,道迫 Notes 4每逢安息日,保羅在會堂裡 辯論 ,勸化猶太人和希臘人。 明耶穌是基督。6 他們既抗拒、毀謗, 保羅就抖著 Ξ διελέγετο dielegeto verb 自己進了會堂,和猶大人 保羅 Q 搜尋: διαλέγομαι 嵌入 聖經 '你們的罪歸到你們自己頭上\*,與我無干\*!從今 會堂放膽講道,一連三個月, 10 . 8 🖸 διαλέγομαι dialegomai 交談, 辯論 分離,便在推喇奴的學房天天 辯論 無干 所有打開的 所有資源 所有 要往外邦人那裡去。"7 於是離開那裡,到了一個人 √ λενω leaō 說,告訴 羅因為要次日起行,就與他們 講論 ,直講到半夜。 ,坐在窗台上困倦沉睡。保羅 這人名叫提多猶士都,是敬拜神的,他的家靠近 διαλέγομαι@VI... 到了 @ VIUI3S 動詞,過去進行式,非關身或被... 24:12 在會堂裡,或是在城裡,和人 辯論, 勞動眾人。 會堂的基利司布和全家都信了主,還有許多哥林 Strong's Greek #1256 Greek Strong's 25 查找 ~ 他的 希伯來書 12: 5 5你們又忘了那勸你們如同 勸 兒子的話,說:"我兒,你不 就相信受洗。9夜間, 主在異象中對保羅說:"不 <> LN 33.26 Louw-Nida 猶大書6 新約及早期基... BDAG LSJ Louw-Nida 有許 ∝ 談論動詞 管講,不要閉口。10 有我與你同在,必沒有人下手 DBL Greek 保羅記 💄 保羅 人物 ₹ 全方位查詢 公沒有 ▶ 早期的教會 事件 四 柏修斯網路查尋 認確在 ▶ 保羅的宣教事件 ■ 添加詞條到單字清單

■ 繁體中文聖經和合本−神版

× 1

Q . V · N · I · //

Q 搜尋 × +

三 聖經 基本 媒體 子句 形態學 語法

||| 圖表

辯論

辯論 神國的事,勸化眾人。

25 保羅 講論 公義、節制和將來的審判。 []

講 了多時,少年人睡熟了,就從

0 = +

經節 對齊 分析

右鍵菜單分為兩欄, A欄是主菜單, 選擇相應的内容后, 會自動開 啓B欄,進行該内容可適用的的下一步操作

() 顯示更多資訊

#### 右鍵搜索 Right Click Searching Q 搜尋 O × + 媒體 子句 形態學 語法 = 基本 山圖表 < 在 繁體中文聖經和合本一神版 所有段落 搜尋 所有的聖經經文 <Thing 猶太會堂> \* 打開概況到猶太會堂 搜索某個事物在聖經中出現 ▼對齊的經節 65 個結果在60 節經節(0.05秒) 網格 經節 對齊 分析 繁體中文聖經和合本一神版 會堂裡辯論. 勸化 繁體中文聖經和合本一神版 65 個結果 Ξ 選擇 會堂 事物 猫太會堂 馬可福音 1:21 百農,耶穌就在安息日進了 會堂 教訓人。 經文出處使徒行傳18:4 保羅 在 會堂 裡,有一個人被污鬼附著。 23 搜索某個人名在聖經中出現 ☑ 概況 他們一出 會堂 ,就同著雅各、約翰,進了 29 συναγωγῆ synagögē noun 毀謗 地圖集 39 於是在加利利全地,進了 會堂 , 傳道, 趕鬼。 🕻 συναγωγή synagōgē 會堂,集會 耶穌又進了 會堂 ,在那裡有一個人枯乾了一 3: 1 與 繁體中文聖經和合本一神版 × + √ αγω aqō 引領,領走 複製經文出處 耶稣又進了會堂, 在那裡 有一個人枯乾了一隻手。 Q . Z · Ko · II · // 司那裡 @ NDSF 名詞,與格,單數,陰性 已儲存的 使徒行傳》第18章 章、十十 神的 Strong's Greek #4864 Greek Strong's Q 搜尋: 嵌入 聖經 基本 所有打開的 因爲無論是搜表面文字還是搜詞條.都 LN 7.20 Louw-Nida 18 這事以後,保羅離了雅典,來到哥林多。2 遇見一個 È, 所有資源 所有 無法搜到指代意義, 但是通過在聖經内 α 會堂(大廈)名詞 他生在本都;因為革老丟命猶太人都 猶太人, 名叫亞居拉 象中 搜索事物,可以做到。 ■ 猶太會堂 事物 查找 ^ ≡ 選擇 亞居拉 離開羅馬,新近帶 人物 亞居拉 LBD 經文出處使徒行傳18:2 司在, Synagogue ▶ 早期的教會 事件 他們。3 他們本是製 :17 ☑ 概況 Supagagua Critical Issues Άκύλαν, Akylan, noun 他們同住做工。4 每 地圖集 C) Ἀκύλας Akvlas 亞居拉 刵 猫太人和希臘人。 ✓ Ακυλας Akvlas 亞居拉 複製經文出處: URL 搜尋 文本 5 西拉和提摩太 @ NASM 名詞, 窗格, 單數, 陽性 已儲存的 <>> Strong's Greek #207 Greek Strong's 猶太人證明耶穌是 Q 搜尋: 嵌入 聖經 基本 所有打開的 () LN 93.16 Louw-Nida 衣裳說:"你們的罪 所有資源 所有 ≗ 亞居拉人物 以後, 我要往外邦丁 查找 ▶ 早期的教會 事件 ^ LBD Aquila 的家中, 這人名叫 保羅的盲教 事件 Aquila (Person) AYBD ▶ 保羅的第二次宣教之旅事件 會堂。8 管會堂的基 BEB Aquila 多人聽了,就相信5 <sup>③ 顯示更多資訊</sup>

DED

Driscilla and Aquila

# 右鍵搜索 Right Click Searching

## 每一次的新搜索都會默認打開一個新搜索窗口, 想只保留一個窗口 , 選擇將搜尋傳送到這裏。之後該搜尋窗口上會出現一個紅色圓環

| Q 搜尋 × +                                                 |                                                                                                    |
|----------------------------------------------------------|----------------------------------------------------------------------------------------------------|
| ☰ 聖經 基本                                                  | 媒體子句形態學語法                                                                                                    |
| 在繁體中文聖經和合                                                | $[A] \xrightarrow{\cdot} & \xrightarrow{\cdot} & \bigcirc & \xrightarrow{\cdot} & \xrightarrow{\cdot} &$ |
| <lemma =="" el="" lbs="" δια<br="">打開概況到 διαλέγο</lemma> | 連結設定: A B C D E F 沒有<br>清除所有連結                                                                                                    |
| ▼ 對齊的經節 13 個                                             | 將搜尋傳送到這裡                                                                                                    |

### 瀏覽搜索記錄

| Q 搜尋 ⊙ × ·                                                                    | F                                |                                                                                                    |                                                                                      |                              |                    |             |
|-------------------------------------------------------------------------------|----------------------------------|----------------------------------------------------------------------------------------------------|--------------------------------------------------------------------------------------|------------------------------|--------------------|-------------|
| ☰ 聖經 基本                                                                       | 媒體 子句                            | 形態學                                                                                                    | 語法                                                                                   | 山圖表                          | $\langle \rangle$  | •           |
| 在繁體中文聖經和合<br><lemma =="" el="" lbs="" ouvo<br="">打開概況到 <b>ouvavo</b>u</lemma> | 本一神版 所有<br>¤γωγή><br><i>νή</i> . | 今天<br><lemma<br><lemma<br>"辯論" [9</lemma<br></lemma<br>                                                                                    | = lbs/el/συναγω<br>= lbs/el/διαλέγο<br>疼體中文聖經和                                       | γή> 繁體中<br>μαι> 繁體中<br>合本-神版 | +<br>文聖<br>文<br>所有 | ĵ           |
| ▼ 對齊的經節 56個                                                                   | 結果在56 創                          | "父親" 繁<br>父親 繁<br>父親 繁                                                                                                    | 繁體中文聖經和<br>體中文聖經和合<br>體中文聖經和合                                                        | 合本一神版<br>本一神版所<br>本一神版所      | 所有<br>有<br>有       | 3           |
| 繁體中文聖經                                                                        | 和合本-神版                           | 于刪  系)<br>adoption                                                                                                    | 這中又望經和台<br>  繁體中文聖經                                                                  | 和合本一神                        | 宥…<br>版所…          |             |
| 馬太福音 4:23<br>6: 2                                                             | 23 耶穌元<br>『吹號,像那                 | <弗1:5> <br>"in him"                                                                                                    | 神學臧書<br> 神學藏書                                                                        |                              |                    | i<br>注<br>理 |
| 5<br>9:35                                                                     | 」像那假冒ネ<br>35 耶稣ī                 | "in him"<br>adoption                                                                                                    | 加爾文+派博<br> 袖學藏書                                                                      |                              |                    | に意          |
| 10:17                                                                         | 9要把你們3<br>1111年前月1               | adoption                                                                                                    | 神學藏書                                                                                 |                              |                    |             |
| 12: 9                                                                         | 54 來到                            | adoption <culture< td=""><td>   神學臧書<br/>相交&gt;, <preachi< td=""><th>ngTheme 聖</th><th>餐&gt;,</th><td>ia</td></preachi<></td></culture<>   | 神學臧書<br>相交>, <preachi< td=""><th>ngTheme 聖</th><th>餐&gt;,</th><td>ia</td></preachi<> | ngTheme 聖                    | 餐>,                | ia          |
| 23·0<br>34<br>馬可福音 1:21                                                       | 9 要釘十字势<br>四百農,耶會                | Lord's Su<br><culture< td=""><td>pper   Everythin<br/>Communion&gt;, &lt;</td><th>g<br/>PreachingTh</th><th>ieme</th><td>翙</td></culture<> | pper   Everythin<br>Communion>, <                                                    | g<br>PreachingTh             | ieme               | 翙           |
| 23                                                                            |                                  | 18-00                                                                                                    | 4311 日主 1                                                                            |                              |                    |             |

# 講章編輯 Sermon Builder

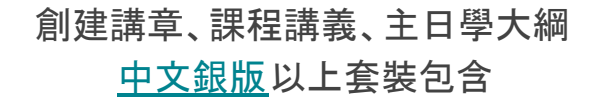

<u>教學影片:第三集-講章編輯器 Sermon Builder</u>

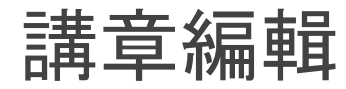

## 中文銀版以上功能, 平板和網頁版可用!

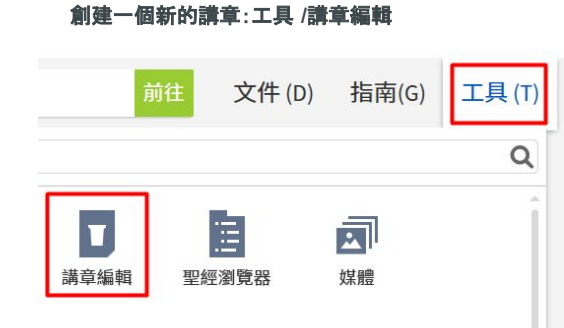

打開已創建的講章:文件

| 前往        | 文件 (D) |  |
|-----------|--------|--|
| 畫查找       |        |  |
| 所有 › × 類型 | 心:講章   |  |

## 四種文檔類型:

文本 Text/Outline, 幻燈片 Slides 講義 Handout, 問題討論 Questions

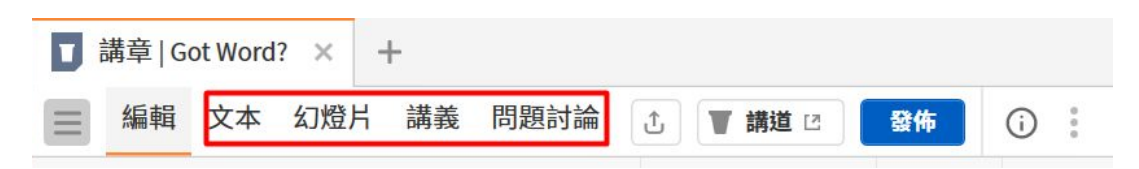

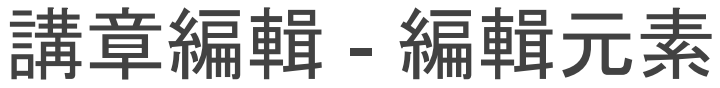

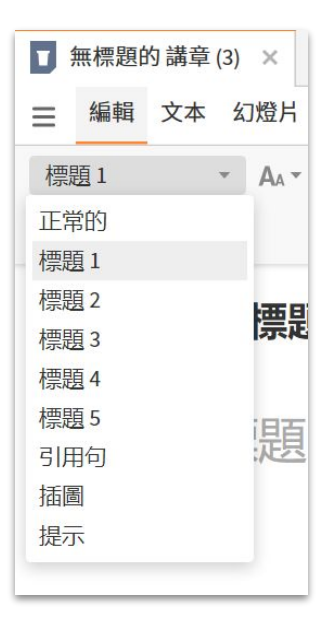

編輯元素 中英對照 Normal Text Heading 1 Heading 2 Heading 3 Heading 4 Heading 5 Blockquote Illustration Prompt

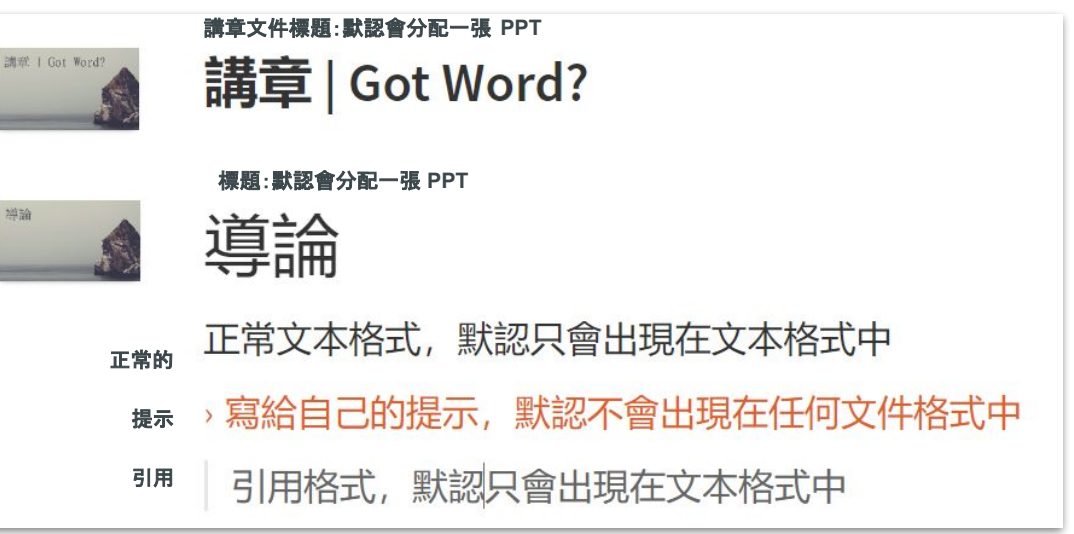

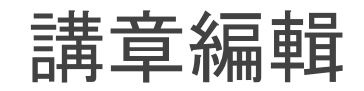

| ∎講 | 章 G | ot Word? × | +    |     |      |         |               |               |
|----|-----|------------|------|-----|------|---------|---------------|---------------|
| ≡  | 編輯  | 文本 幻燈片     | 講義問題 | 夏討論 | ① 分享 | ▼講道 [2] | 發佈            | <b>i</b>      |
| 標題 | 1   | • AA •     | BIU  | 填空  |      | ≣ ?     | $\sim$ $\sim$ | <b>口</b> : () |
| X  |     |            |      |     |      |         |               |               |
|    |     | _          |      |     | (i)  |         |               |               |

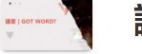

講章 | Got Word?

| += | 587 | 5         | 4 |
|----|-----|-----------|---|
| 信  | 定   | <u></u> . | 1 |

| 11.5      |              |           |
|-----------|--------------|-----------|
| Ξ         |              | ± ⊄       |
| í         |              |           |
| 講章        | 章信息          | 構想        |
| 講員<br>Yaw | l<br>wen Gao |           |
| 場合        | 1            |           |
| 日期        | 期            | <b>ii</b> |
| 地點        | 點(教會名稱或其他場合) | )         |
| 崇拜        | 拜/時間         |           |
| +添加       | 加場合          |           |

| 分享 ▼ 講道 🛛  | 發佈 | (i) : |
|------------|----|-------|
| n a 🗅 🛱    | X  |       |
| (i)        |    |       |
| 講章信息       |    | 已計劃   |
| ▼ 關於       |    |       |
| 系列         |    |       |
| 門徒建造       |    |       |
| 主題         |    |       |
| 聖經 ×       |    |       |
| 經文         |    |       |
| 雅各書1:19-27 | ×  |       |
| 描述         |    |       |

## **進程** 取決於場合/日期 → 和<u>講章</u> 管理員</u>功能結合使用

Idea 構想:沒有講道日期 Delivered 已完成:已過講道日期還 Planned 已計劃 距離講道日期還 有31天 Upcoming 即將來的 距離講道日 期還有8-30天 In Progress 進展中 距離講道日期 還有0-7天

這些信息都可以在 Logos中被搜 索,盡可能填寫清楚

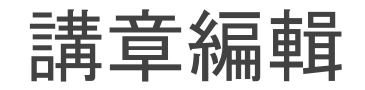

## 輸入 雅各書1:21 然後按 Enter 默認經文的版本是首選聖經, 但是可以直接改

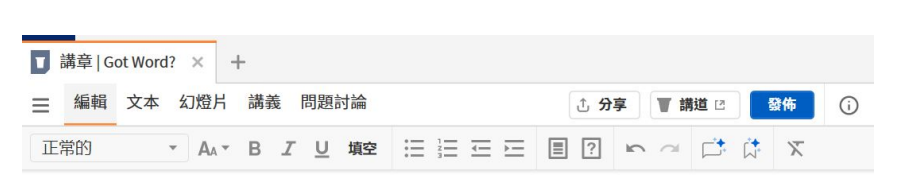

| 雅各書1:21繁體中文聖經和合本 - 神版 |      |                            |     |
|-----------------------|------|----------------------------|-----|
| 所以,你們要脫去一切的污穢和盔       | 搜尋   | a                          | JB, |
| 的地方的雪面的关              | 繁體中文 | 繁體中文聖經和合本一神版               | î   |
| 形拟们们题现的过度。            | CUV  | 中文聖經新標點和合本(上帝              |     |
|                       | 120  | 簡明聖經:創世記、出埃及               |     |
|                       | 中文当代 | 中文当代译本修订版圣经(               |     |
|                       | ESV  | English Standard Version   |     |
|                       | 150  | The Louisens Feelisk Dikle |     |

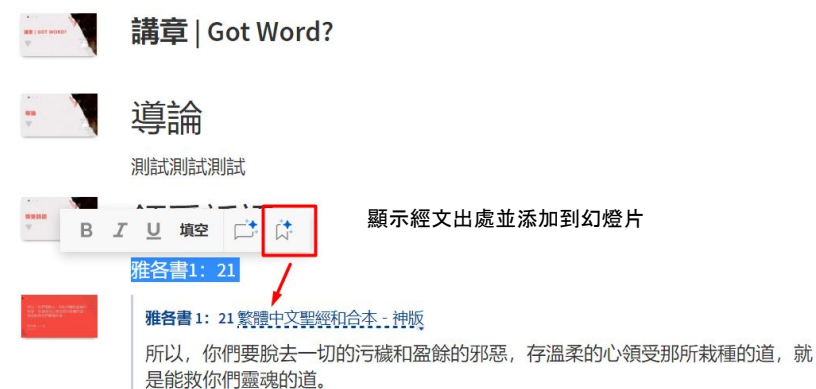

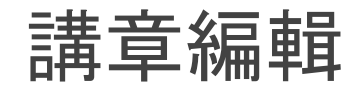

編輯欄中所有内容默認都會出現在文本、講義 和問題討論中

標題和經文引用會默認出現在 PPT中

正常文本 normal text 默認不會出現在 PPT中 —— 可手動更改

選擇填空,然後回到 講義

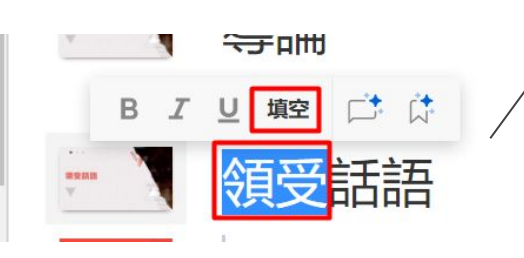

|   | ■ 講章   Got Word? × + |
|---|----------------------|
|   | 編輯 文本 幻燈片 講義 問題討論    |
|   | 隱藏答案                 |
| Ą | 講章   Got Word?       |
| / | Yawen Gao / 一股成年入    |
|   | 門徒建造/聖經/雅各書1:19-27   |
|   |                      |
|   | 導論                   |
|   |                      |
|   | 用心                   |
|   | 言語                   |

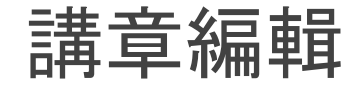

## 正常文字 normal text 默認不在講義和問題討論中出現, 可手動更改

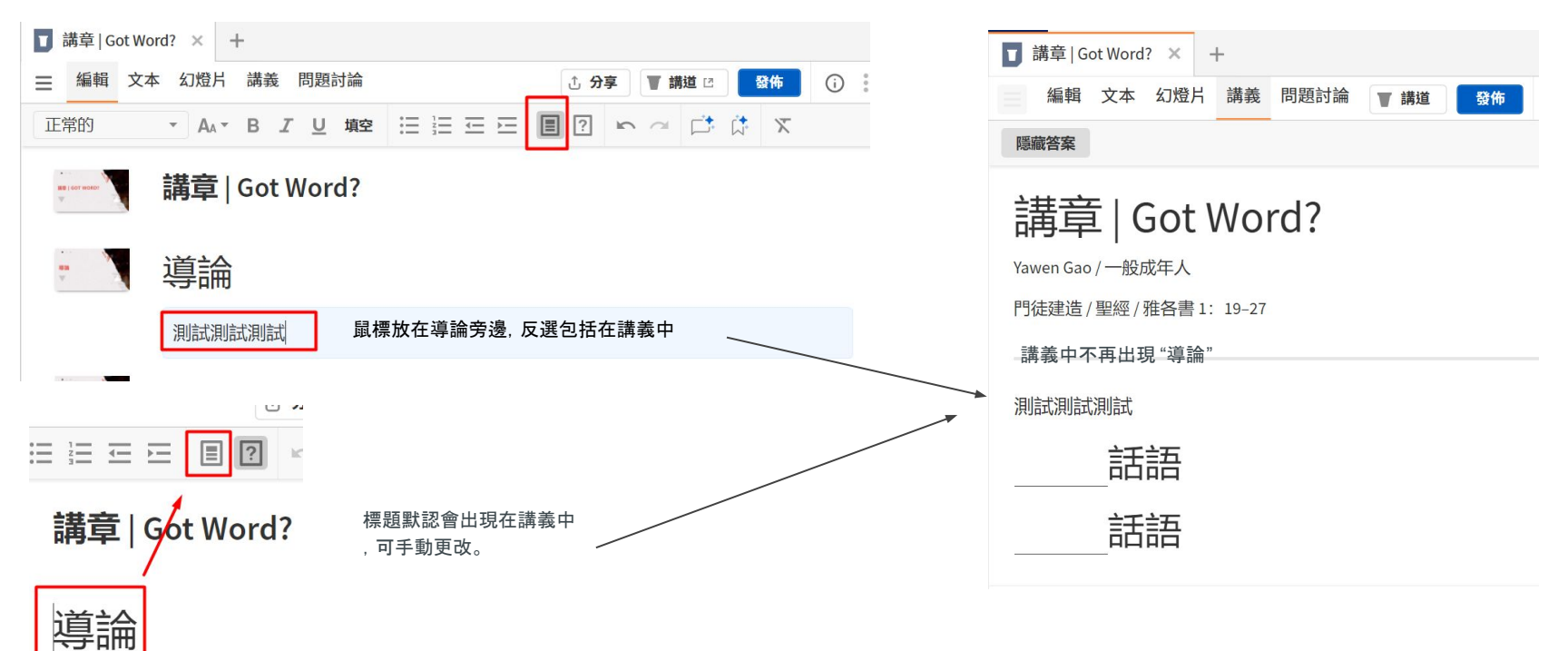

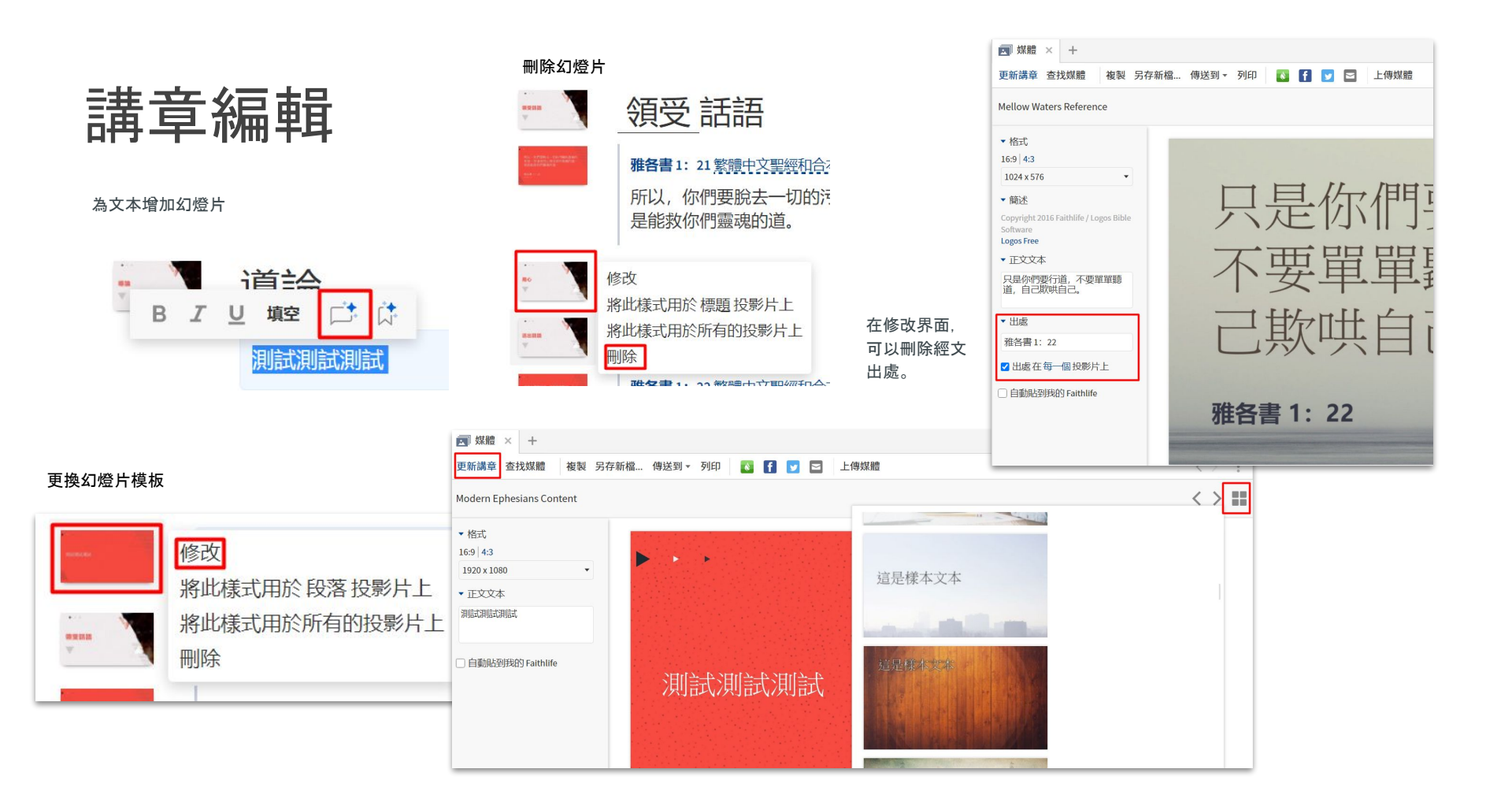

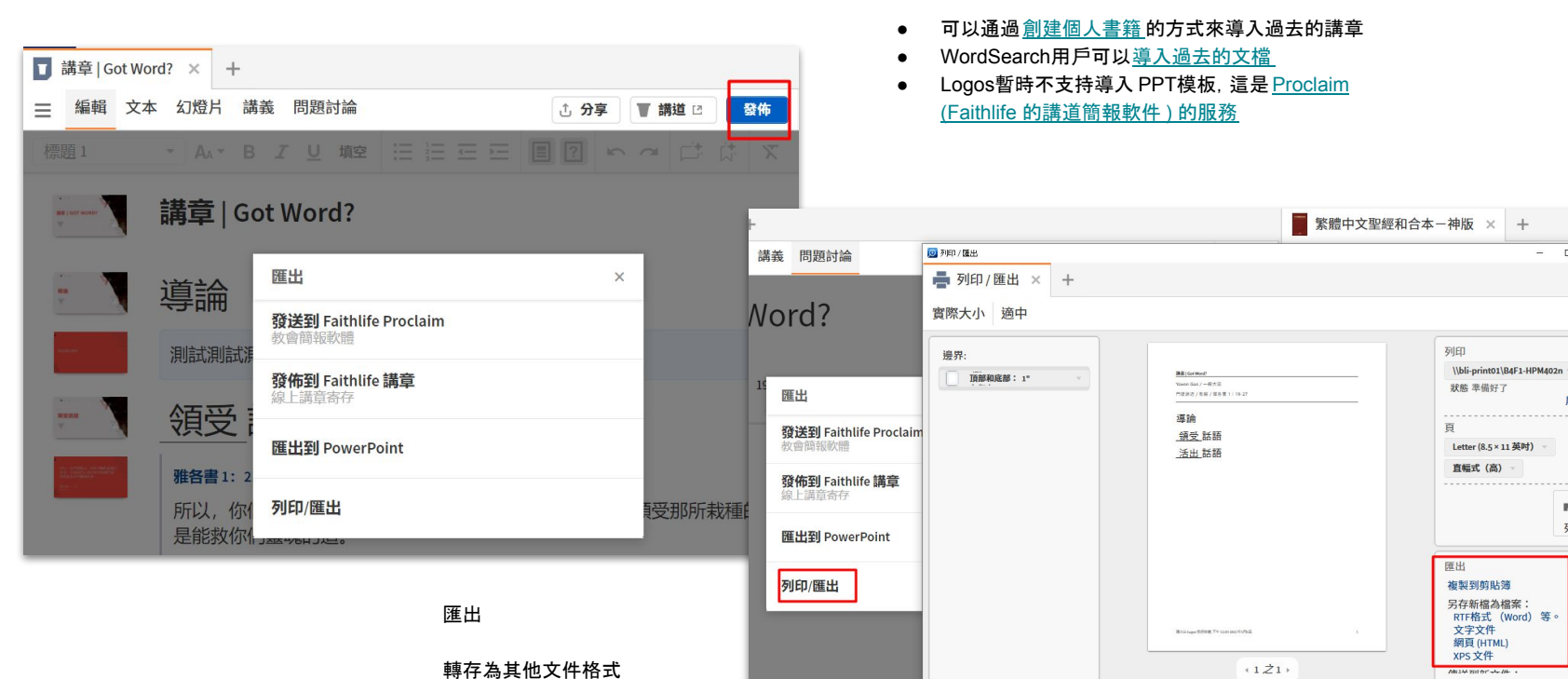

# 講章編輯 - 導出和導入

關於導入

屬性..

÷

列印

, 乃是實在行出來, 就在他

# 講章編輯 - 講道演講模式

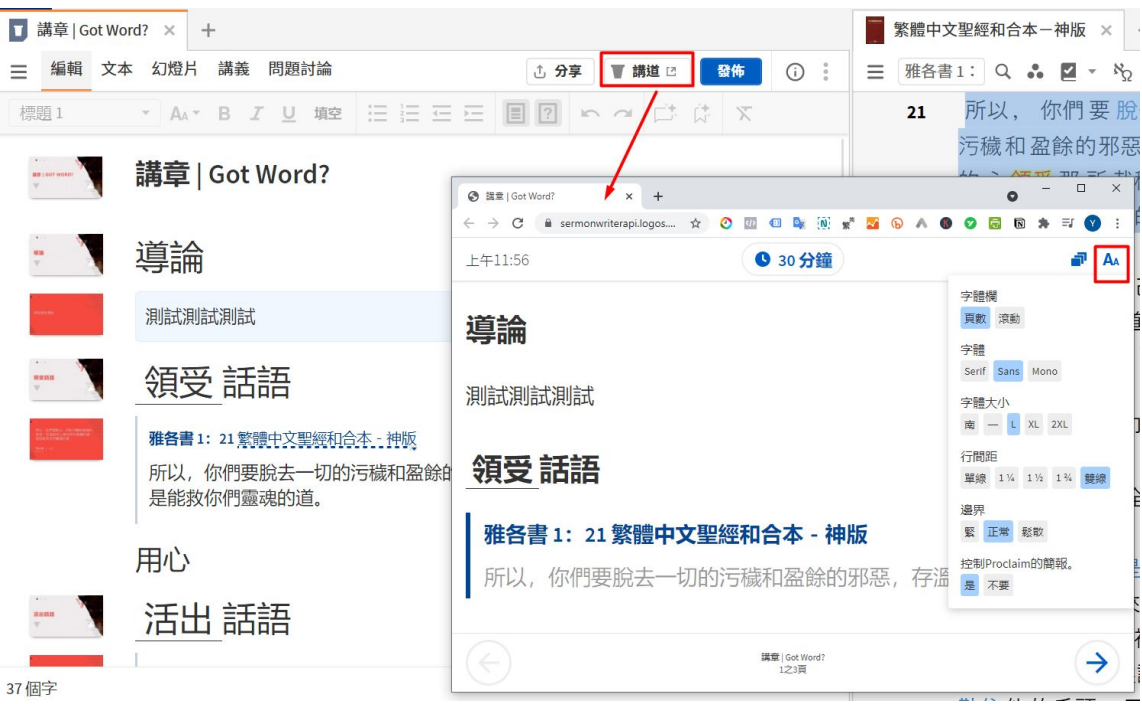

### 講道演講模式

類似PPT中的presentation mode, 可以模擬

中文銀版以上功能,平板和網頁版可用!

## 教學影片:第四集-聖經大綱 Outline

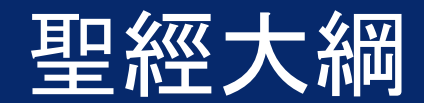

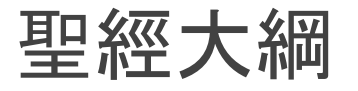

指南 > 經文指南

輸入經節,在"大 綱"下會列出關於 該段聖經的大綱 內容,來自您的 圖書資料庫的相 關參考書。

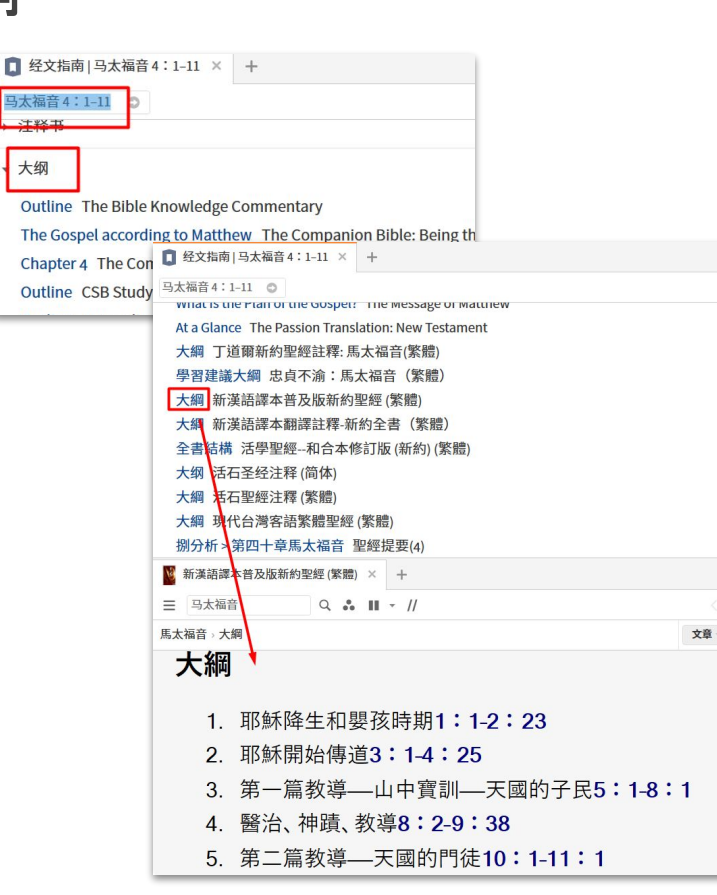

| 创世记:创造与拯救的上                                                | :帝(简体) 🔼 × 🕂                                                                                                    |                                                                                                    |
|------------------------------------------------------------|----------------------------------------------------------------------------------------------------|----------------------------------------------------------------------------------------------------|
| ☰ 创世记 2:4-25                                               | ९ ♣ ॥ - //                                                                                                    | <>                                                                                                    |
| E 🗣                                                        | 上帝为人预备居所和配偶(二4~25)                                                                                                    | 文章 - ↑ ↓ ◎                                                                                                    |
| 目录                                                         | 上帝为人预备居所和配偶                                                                                                    | (=4~25                                                                                                    |
| <ul> <li>         扇页         <ul> <li></li></ul></li></ul> | <ul> <li>公 经文分段和写作技</li> <li>* 经文分段和写作技</li> <li>* 经文解释和准解经</li> <li>为何第二章的创造、第二章型的遗声功能度、高速的集中在地和其上意:</li> <li>注意力集中在地和其上意:</li> <li>注意力集中在地和其上意:</li> <li>注意力集中在地和其上意:</li> <li>注意力集中在地和其上意:</li> <li>注意力集中在地和其上意:</li> <li>注第一章论及上帝的创造</li> <li>次人子能存送「敏利</li> <li>为什么上帝不许人</li> <li>* 经文重点和实际应</li> <li>上帝给人超然的地位</li> <li>上帝与人同在</li> <li>上帝为人制定规范</li> <li>人对上帝应有的回应</li> <li>不動明白经文的例子</li> <li>* 有助实践经文的默想</li> </ul> | <sup>1</sup> <b>上</b><br><sup>1</sup> <b>地</b><br><sup>1</sup> <b>1 2 3</b><br><sup>1</sup> <b>1 4</b><br><sup>1</sup> <b>1 4</b><br><sup>1</sup> <b>1 4</b><br><sup>1</sup> <b>1 4</b><br><sup>1</sup> <b>1 4</b><br><sup>1</sup> <b>1 4</b><br><sup>1</sup> <b>1 4</b><br><sup>1</sup> <b>1 4</b><br><sup>1</sup> <b>4</b><br><sup>1</sup> <b>5</b> |

示範圖書:明道解經系列

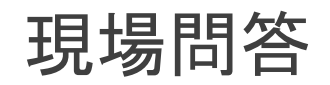

## 請大家在Q&A或者Zoom Chat中提交問題,我們的同工會負責提交和匯總。

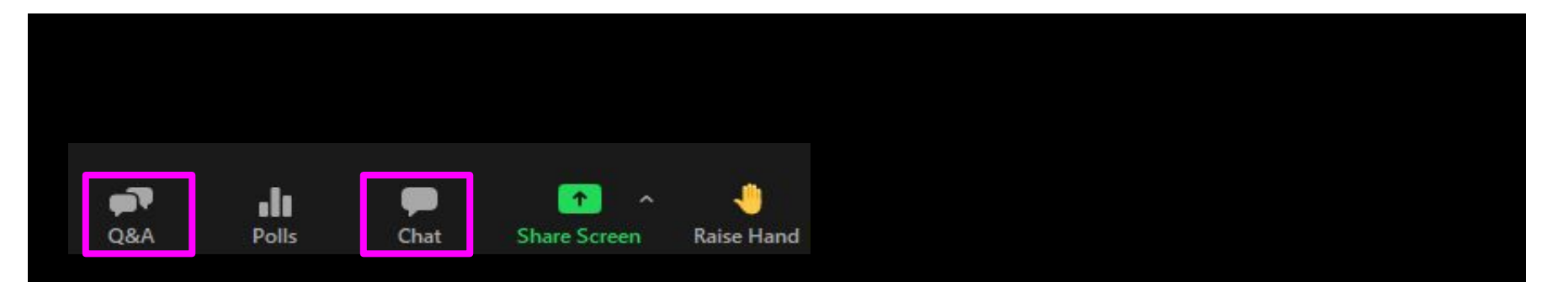

# 如何下載

## 繁體:<u>https://tc.logos.com/get-started</u>

簡體: <u>https://sc.logos.com/get-started</u>

## 您還可以使用網頁版! https://app.logos.com/

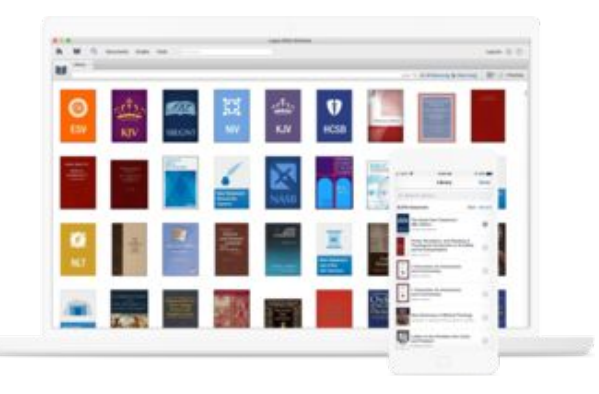

## 検 Faithlife Logos聖經軟體的開發者 🔎

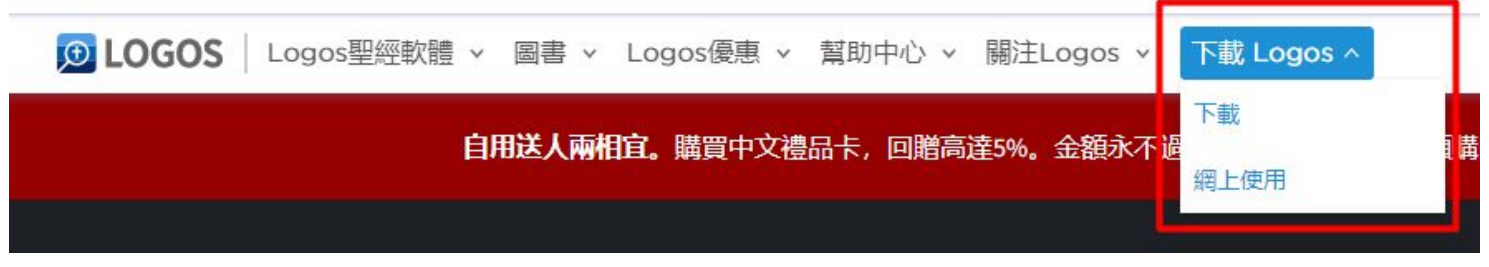

# 如何預購

## 新書上市前會提供優惠價預購

## 繁體:<u>https://tc.logos.com/pre-pub</u> 簡體:<u>https://sc.logos.com/pre-pub</u>

|   | 中文圖書                                   | 精品推薦       | 튶 |
|---|----------------------------------------|------------|---|
|   | 瀏覽所有圖書                                 | BE系列註釋書    |   |
|   | 所有已上市圖書                                | 解經講道註釋書系列  |   |
|   | 聖經                                     | BDAG中文版    | 用 |
|   | 註釋書                                    | EFCC聖經釋讀系列 |   |
|   | 無                                      | EFCC系統神學系列 |   |
| r | <b>預購圖書</b><br>即將上市<br>所有預購圖書<br>什麼是預購 | 古代基督信仰註釋叢書 |   |
|   |                                        | IVP新約主題辭典  |   |
|   |                                        | 神學釋經詞典     |   |
|   |                                        | 和合本研讀本聖經系列 |   |
| L |                                        | 萊克姆研究註釋業書  |   |

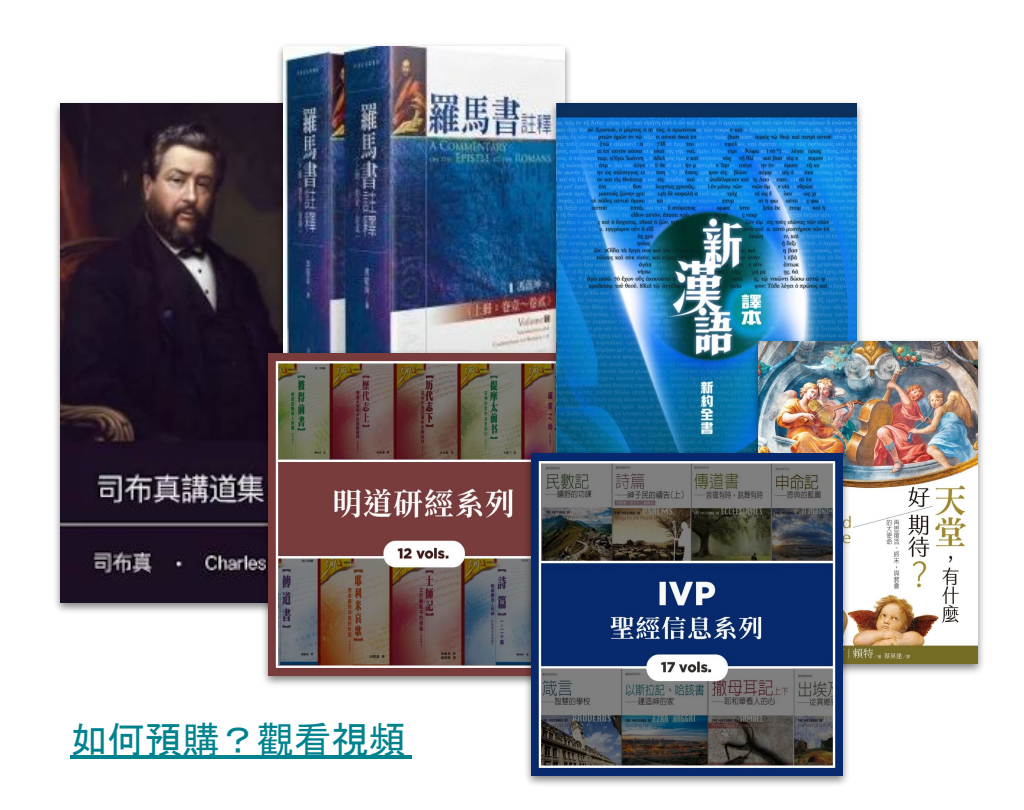

\*需要信用卡,但是在上市前都可以隨時取消預購訂單

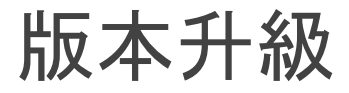

- 升級不會讓您失去原有功能和圖書
- 任何升級只付差價

完成升級套裝購買后, 打開Logos, 新資源
 會自動下載

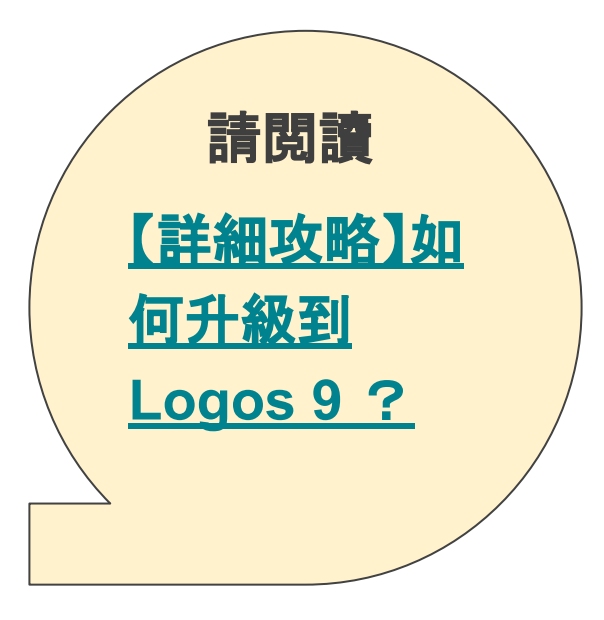

# 設定資源優先順序

基礎技能小視頻

繁體: https://tc.logos.com/basicskill 簡體: https://sc.logos.com/basicskill

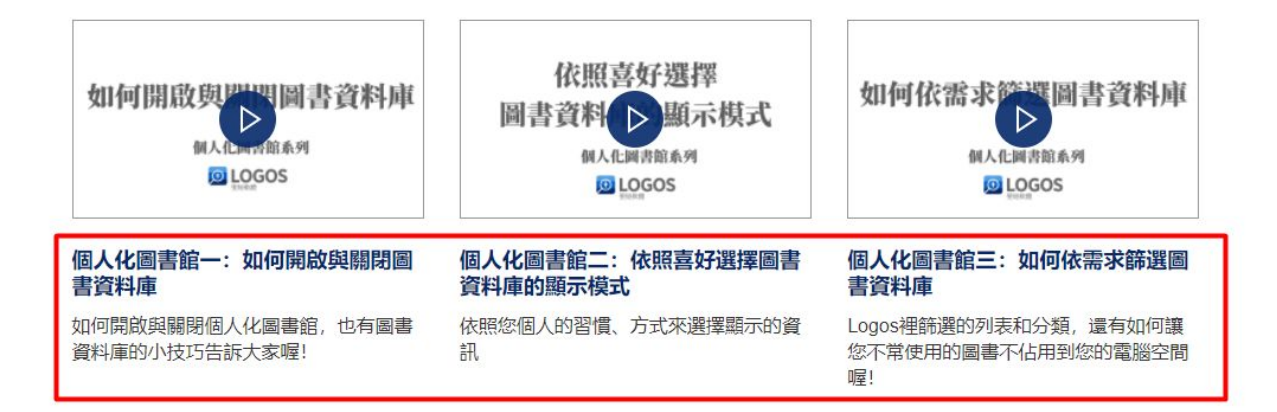

# 錯誤改正

## 回報錯誤

| → 書 夜 把我所告<br>三 选择畫<br>■ 经文出处创世记7:4<br>▼ 三 D <sup>i<sup>i</sup></sup> yôm'名词<br>六百 © 1 D <sup>i<sup>i</sup></sup> yôm 日子,白日 | <ul> <li>▶ 选择 畫</li> <li>■ 例</li> <li>■ 提多書查經系列2021</li> <li>■ 添加社群笔记</li> </ul> |
|----------------------------------------------------------------------------------------------------|----------------------------------------------------------------------------------|
| 都進 √1口 <sup>iv</sup> yôm<br>@ NC-SA 名词, 普通名词, 单数, 绝对<br><> Strong's Hebrew #3117 Hebrew Strong's<br>i 並 好                   | Q 搜寻: 嵌入 圣经 基本 所有打开的<br>所有资源 所有                                                  |
| ۱ w 连词 ★ 三 1 w 连词 ★ 三 はy'·lā(h) 名词 3 近刃 (iǎy'·lā(h) 夜晩 3 ざってっ マージャー (ǎy'·lā(h))                                             | <ul> <li>没有结果</li> <li>▼ 维基百科</li> <li>₹ 全方位查询</li> </ul>                        |
| <ul> <li>未 有 @ NC-SA 名词, 普通名词, 单数, 绝对</li> <li>· · · · · · · · · · · · · · · · · · ·</li></ul>                              | <ul> <li>☑ 添加一个剪辑</li> <li>▲</li> <li>☑ 只要信就能稱義</li> <li>☑ 無標題的 剪輯</li> </ul>    |
| <ul> <li></li></ul>                                                                                                    | <ul> <li></li></ul>                                                              |

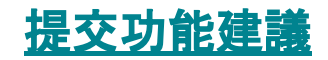

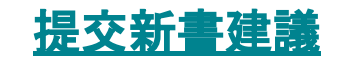

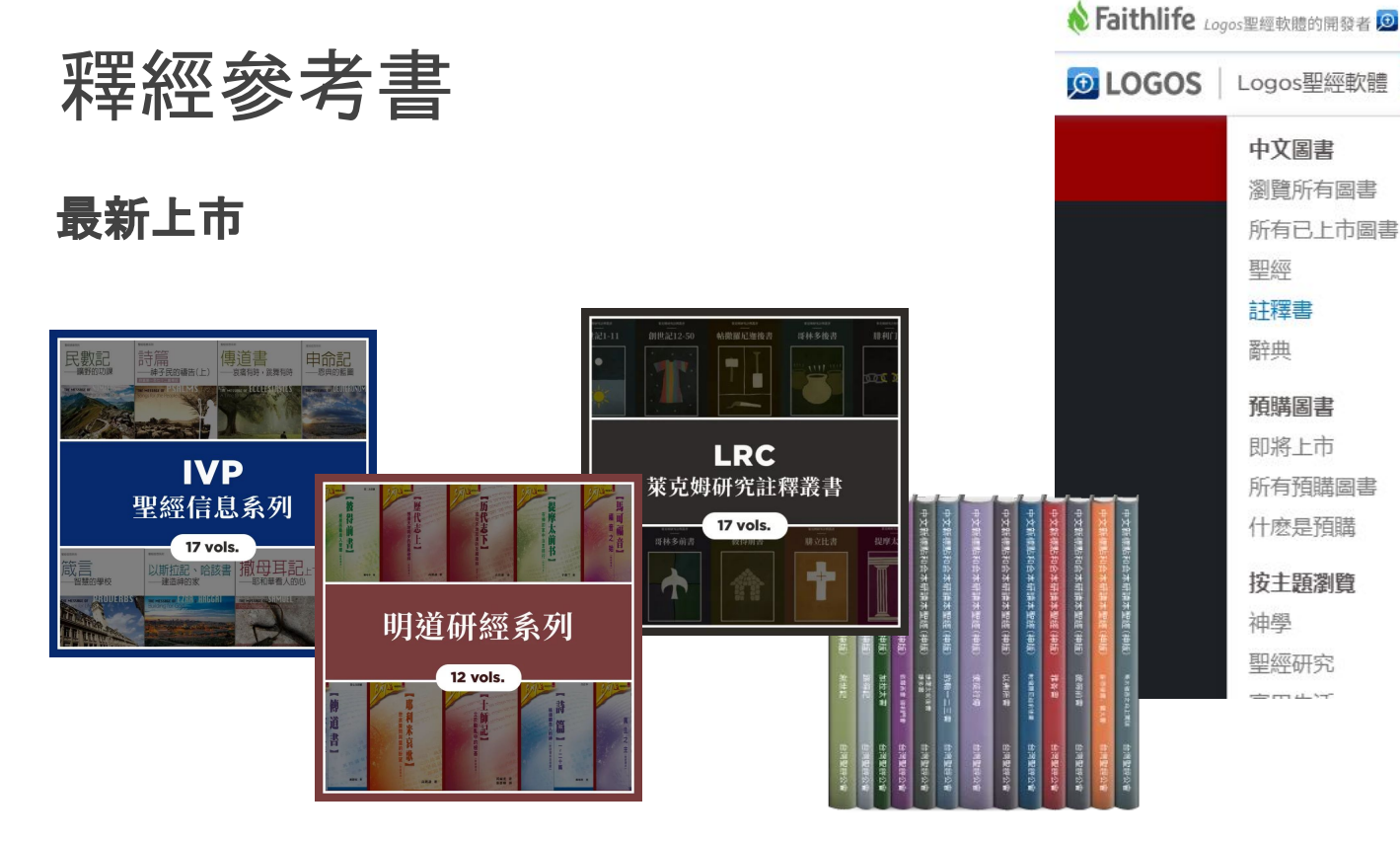

Logos聖經軟體 Logos優惠 v 幫助中心 > 圖書 ~ 中文圖書 精品推薦 瀏覽所有圖書 BE系列註釋書 所有已上市圖書 解經講道註釋書系列 聖經 BDAG中文版 註釋書 EFCC聖經釋讀系列 曲瑠 EFCC系統神學系列 古代基督信仰註釋叢書 預購圖書 IVP新約主題辭典 即將上市 神學釋經詞典 所有預購圖書 和合本研讀本聖經系列 什麽是預購 萊克姆研究註釋叢書 按主題瀏覽 萊克姆聖經字典系列 神學 萊克姆聖經辭典 聖經研究

點擊圖片直達圖書介紹頁面

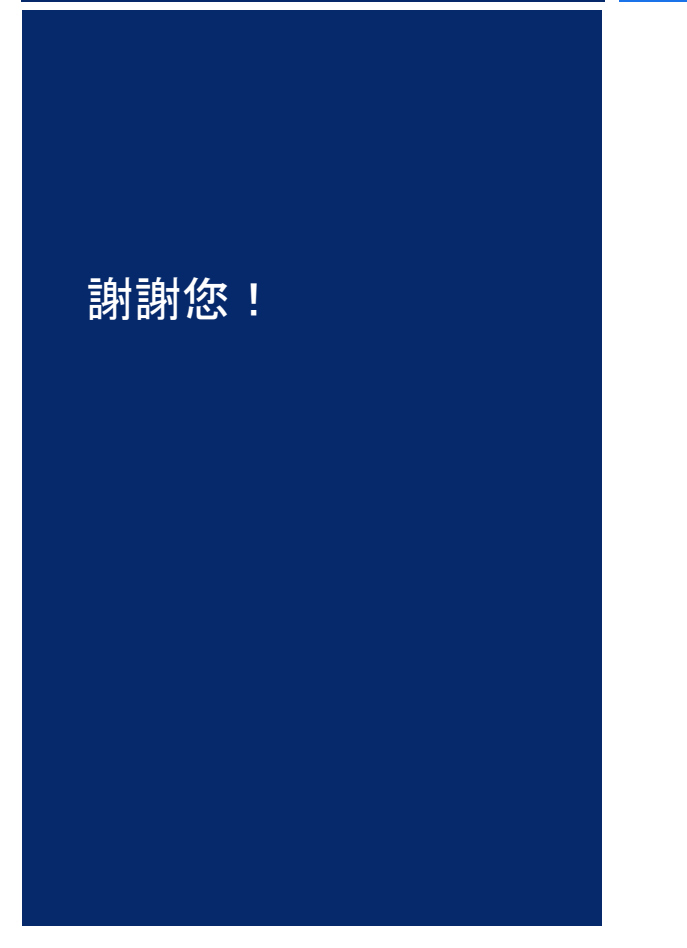

## 有更多問題, 歡迎電郵到 <u>chinese@faithlife.com</u>

報名未來活動 繁體 | 簡體

關注我們的社交媒體

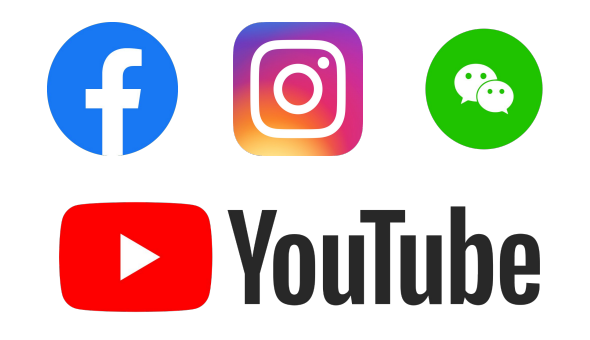